### Pico Shutter instellen met SmartThings

Gewijzigd op: di, 13 jun, 2023 om 1:22 PM

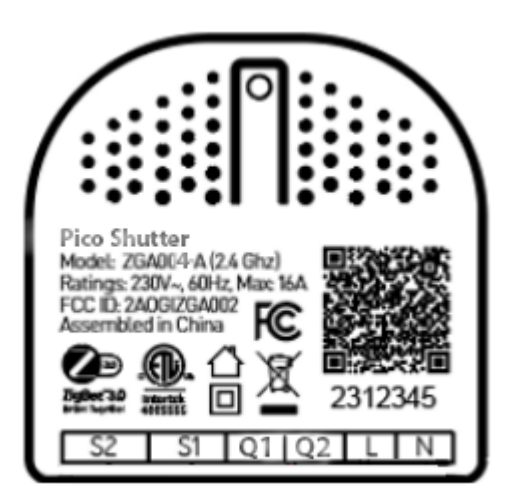

## Sluit de Aeotec Pico Switch aan op SmartThings

Stappen in SmartThings.

- a. Tik op + op het SmartThings-dashboard .
- b. Tik op Apparaat toevoegen en vervolgens op Apparaat ' Op merk '.
- c. Zoek en selecteer Aeotec .
- d. Tik op Schakelaar/Dimmer .
- e. Tik op Aeotec Schakelaar/Dimmer .
- f. Tik op Start en volg de overige instructies om Pico Switch te koppelen.

g. Wanneer uw hub u daarom vraagt, **tikt u twee keer snel op de actieknop op de Pico Switch.** De LED knippert snel terwijl er verbinding wordt gemaakt.

## Aeotec Pico Switch gebruiken in SmartThings

Aeotec Pico Switch is nu onderdeel van uw Aeotec Smart Home Hub-netwerk. Het verschijnt als een aan/uit-widget die de aan/uit-status of energiesensorwaarden kan weergeven.

In dit gedeelte leggen we uit hoe u alle informatie in uw SmartThings-app kunt weergeven.

#### Stappen in SmartThings.

- 1. SmartThings openen
- 2. Scroll naar beneden naar uw Aeotec Pico Switch
- 3. Tik vervolgens op de Aeotec Pico Switch-widget .
- 4. Op dit scherm zou het volgende moeten verschijnen:
  - Aan/uit-knop
  - Tijdklok

- Watt-rapporten
- kWh-rapporten

U kunt Aan/Uit-schakelaar en Watt/kWh-sensorrapporten gebruiken in een automatisering om uw Aeotec Smart Home Hub-huisautomatiseringsnetwerk te bedienen. Volg deze link voor meer informatie over het programmeren <u>van</u> <u>automatiseringen</u>. (https://aeotec.freshdesk.com/a/solutions/articles/6000240462)

# Hoe verwijder ik de Aeotec Pico Switch van de Aeotec Smart Home Hub

Als uw Aeotec Pico Switch niet naar behoren functioneert, moet u uw Pico Switch waarschijnlijk opnieuw instellen en verwijderen uit de Aeotec Smart Home Hub om opnieuw te kunnen beginnen.

#### Stappen

- 1. Selecteer Menu op het startscherm
- 2. Selecteer Meer opties (pictogram met 3 stippen)
- 3. Tik op **Bewerken**
- 4. Tik op Verwijderen om te bevestigen

## Fabrieksinstellingen herstellen van uw Aeotec Pico Switch

U kunt de Aeotec Pico Switch op elk gewenst moment terugzetten naar de fabrieksinstellingen als u problemen ondervindt of als u de Aeotec Pico Switch opnieuw wilt koppelen aan een andere hub.

- 1. Houd de actieknop tien (10) seconden ingedrukt.
- 2. Laat de knop los zodra de LED langzaam begint te knipperen.